|                   |                                       |       | li <u>≜</u> |                  |             |               |          | S      | in titulo - Mensaje (HTML) |                      |                          |                        |            |                                                                                       |                  |             |  |  |  |  |  |
|-------------------|---------------------------------------|-------|-------------|------------------|-------------|---------------|----------|--------|----------------------------|----------------------|--------------------------|------------------------|------------|---------------------------------------------------------------------------------------|------------------|-------------|--|--|--|--|--|
| Archivo           | Mensaje                               | In    | sertar      | Opcion           | ies         | Formato       | de texto | Revisa | r                          |                      |                          |                        |            |                                                                                       |                  | ^ <b>?</b>  |  |  |  |  |  |
| Pegar             | 🖌 Cortar<br>🗎 Copiar<br>🍠 Copiar form | nato  | N K         | ▼<br><u>S</u> ab | *<br>27 - A | Aî ∧ĭ<br>A∵∣≣ |          | ∃ -    | Libreta de<br>direcciones  | Comprobar<br>nombres | U<br>Adjuntar<br>archivo | Adjuntar<br>elemento • | Z<br>Firma | <ul> <li>Seguimiento -</li> <li>Importancia alta</li> <li>Importancia baja</li> </ul> | <b>R</b><br>Zoom |             |  |  |  |  |  |
| Port              | apapeles                              | - Far |             |                  | Texto       | básico        |          | - Eu   | Non                        | ibres                |                          | Incluir                | _          | Etiquetas 🕞                                                                           | Zoom             |             |  |  |  |  |  |
| <b></b><br>Enviar | Para<br>CC<br>CCO<br>Asunto:          |       |             |                  |             |               |          |        |                            |                      |                          |                        |            |                                                                                       |                  |             |  |  |  |  |  |
|                   |                                       |       |             |                  |             |               |          |        |                            |                      |                          |                        |            |                                                                                       |                  | 1<br>1<br>1 |  |  |  |  |  |

AVISO IMPORTANTE: Esta dirección de correo electrónico \_\_\_\_\_\_\_\_es de uso único y exclusivo de envío de notificaciones, todo mensaje que se reciba no será leído y automáticamente se eliminara de nuestros servidores, apreciado usuario si tiene alguna solicitud por favor comuníquese a la siguiente línea telefónica: \_\_\_\_\_\_\_o envíenos un correo electrónico a la siguiente dirección:

•

# COMO IMPORTAR FIRMA Y CONFIGURARLA EN OUTLOOK 2003, 2007 y 2010

Pegar el archivo (FIRMA - AVISO IMPORTANTE.htm) en la siguiente ruta: FIRMA - AVISO IMPORTANTE.htm

Windows XP: C:\Documents and Settings\Usuario\Datos de programa\Microsoft\Signatures o Firmas

• Windows 7:

C:\Users\Usuario\AppData\Roaming\Microsoft\Signatures o Firmas

Luego ingresar a Outlook para su configuración

Para editar el archivo FIRMA - AVISO IMPORTANTE.htm damos clic derecho sobre el archivo y luego en Editar, se abrir el archivo en WORD lo editamos (agregando dirección de correo @notificaciones y @cendoj) y el teléfono de contacto , luego lo configuramos en Outlook.

## **CONFIGURACIÓN FIRMA OUTLOOK 2003 o 2007**

### 🕒 Bandeja de entrada - Microsoft Outlook

| Edición <u>V</u> er <u>I</u> r                                                                             | Heri | ramientas Acci <u>o</u> nes <u>?</u>           |           |              |  |  |  |  |  |  |
|----------------------------------------------------------------------------------------------------|------|------------------------------------------------|-----------|--------------|--|--|--|--|--|--|
| 🗄 🛐 <u>N</u> uevo 🕞 🎒 隆 🗙 🛛                                                                                |      | Enviar <u>v</u> recibir                        | ۲         | 🗌 📑 Enviar 🖞 |  |  |  |  |  |  |
| Correo                                                                                                    |      | <u>B</u> uscar                                 | ۲         | trada        |  |  |  |  |  |  |
| Carpetas favoritas                                                                                         | EØ   | Libre <u>t</u> a de direcciones Ctrl+Mayús+B   |           |              |  |  |  |  |  |  |
| Arrastre aquí sus carpetas fav                                                                             | ŵ    | <u>R</u> eglas y alertas                       |           |              |  |  |  |  |  |  |
| Todas las carpetas de correo                                                                               | ত    | V <u>a</u> ciar carpeta "Elementos eliminados" |           |              |  |  |  |  |  |  |
| 🖃 🧐 Carpetas personales                                                                                    |      | C <u>u</u> entas de correo electrónico         | ectrónico |              |  |  |  |  |  |  |
| 🖂 Bandeja de entrada                                                                                       |      | Personalizar                                   |           | 5            |  |  |  |  |  |  |
| Borrador                                                                                                   |      | Opcio <u>n</u> es                              |           |              |  |  |  |  |  |  |
| 🧑 Correo electrónico no o<br>͡ᡚ Elementos eliminados<br>͡ஹ Elementos enviados<br>᠍ ☑️ Carpetas de búsqueda |      |                                                |           |              |  |  |  |  |  |  |

### Opciones Formato de correo Preferencias Configuración de correo Drtografía Seguridad Otros Formato del mensaje Elija un formato para el correo saliente y cambie la configuración avanzada. Redactar en este formato: HTML Y Usar Microsoft Office Word 2003 para modificar mensajes de correo electrónico. Usar Microsoft Office Word 2003 para leer mensajes de correo de texto enriquecido Formato Internet... Opciones internacionales... Diseño de fondo y fuentes Utilice el diseño de fondo para cambiar la fuente y el estilo predeterminados, cambiar los colores y agregar fondos a los mensajes. Utilizar este diseño de fondo de forma predeterminada: <Ninguno> Selector de diseño de fondo... Fuentes... Firmas Seleccione firmas para la cuenta: 10.115.136.3 Y AVISO IMPORTANTE Firma para mensajes nuevos: Firma para respuestas o reenvíos: <Ninguno> Firmas... Aceptar Cancelar Aplicar

| 🕑 Bandeja de entrada - Microsoft Outlook                                                                                                    |                                                              |  |  |  |  |  |  |  |  |  |  |  |  |  |
|----------------------------------------------------------------------------------------------------|--------------------------------------------------------------|--|--|--|--|--|--|--|--|--|--|--|--|--|
| <u>Archivo E</u> dición <u>V</u> er <u>I</u> r <u>H</u> erramientas Acci <u>o</u> nes                                                                                                    | 2                                                            |  |  |  |  |  |  |  |  |  |  |  |  |  |
| 🗄 🛐 Nuevo 👻 🎒 隆 🗙 🛛 🙈 Responder 🙈 Respond                                                                                                    | der a todos 🙈 <u>R</u> eenviar   📑 Enviar y re <u>c</u> ibir |  |  |  |  |  |  |  |  |  |  |  |  |  |
| Correo                                                                                                    | Bandeja de entrada                                           |  |  |  |  |  |  |  |  |  |  |  |  |  |
| Carpetas favoritas                                                                                                    |                                                              |  |  |  |  |  |  |  |  |  |  |  |  |  |
| Arrastre aquí sus carpetas favoritas                                                                                                    |                                                              |  |  |  |  |  |  |  |  |  |  |  |  |  |
| Todas las carpetas de correo                                                                                                    |                                                              |  |  |  |  |  |  |  |  |  |  |  |  |  |
| <ul> <li>Carpetas personales</li> <li>Bandeja de entrada</li> <li>Bandeja de salida</li> <li>Borrador</li> <li>Correo electrónico no deseado</li> <li>Elementos eliminados</li> <li>Elementos enviados</li> <li>Carpetas de búsqueda</li> </ul> |                                                              |  |  |  |  |  |  |  |  |  |  |  |  |  |

| 🗃 Mensaje sin título                                                              | - 7                      |
|-----------------------------------------------------------------------------------|--------------------------|
| Archivo Edición Ver Insertar Eormato Herramientas Tabla Ve <u>n</u> tana <u>?</u> | Escriba una pregunta 🔹 🗙 |
| 🖅 Enviar   🕕 🔸   🛂 🎉 / 🔀 📍 🕸   🥙   😰 Opciones 👻   HTML 💿                          |                          |
| Dara                                                                              |                          |
|                                                                                   |                          |
| Asunto:                                                                           |                          |
| □                                                                                 |                          |

AVISO IMPORTANTE: Esta dirección de correo electrónico \_\_\_\_\_\_\_es de uso único y exclusivo de envío de notificaciones, todo mensaje que se reciba no será leído y automáticamente se eliminara de nuestros servidores, apreciado usuario si tiene alguna solicitud por favor comuníquese a la siguiente línea telefónica: \_\_\_\_\_\_\_o envíenos un correo electrónico a la siguiente dirección: \_\_\_\_\_\_\_.

Ŧ

## **CONFIGURACIÓN FIRMA OUTLOOK 2010**

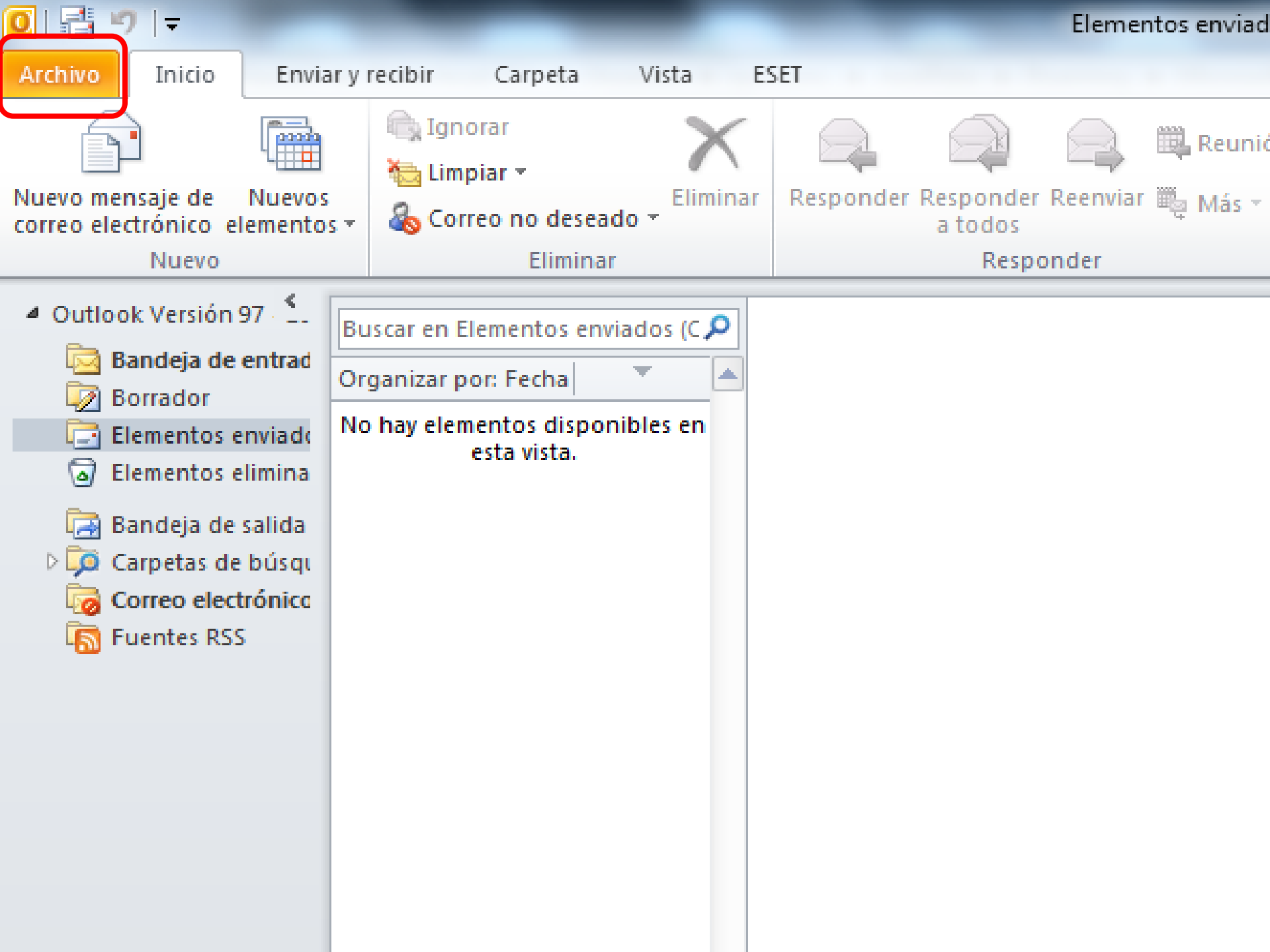

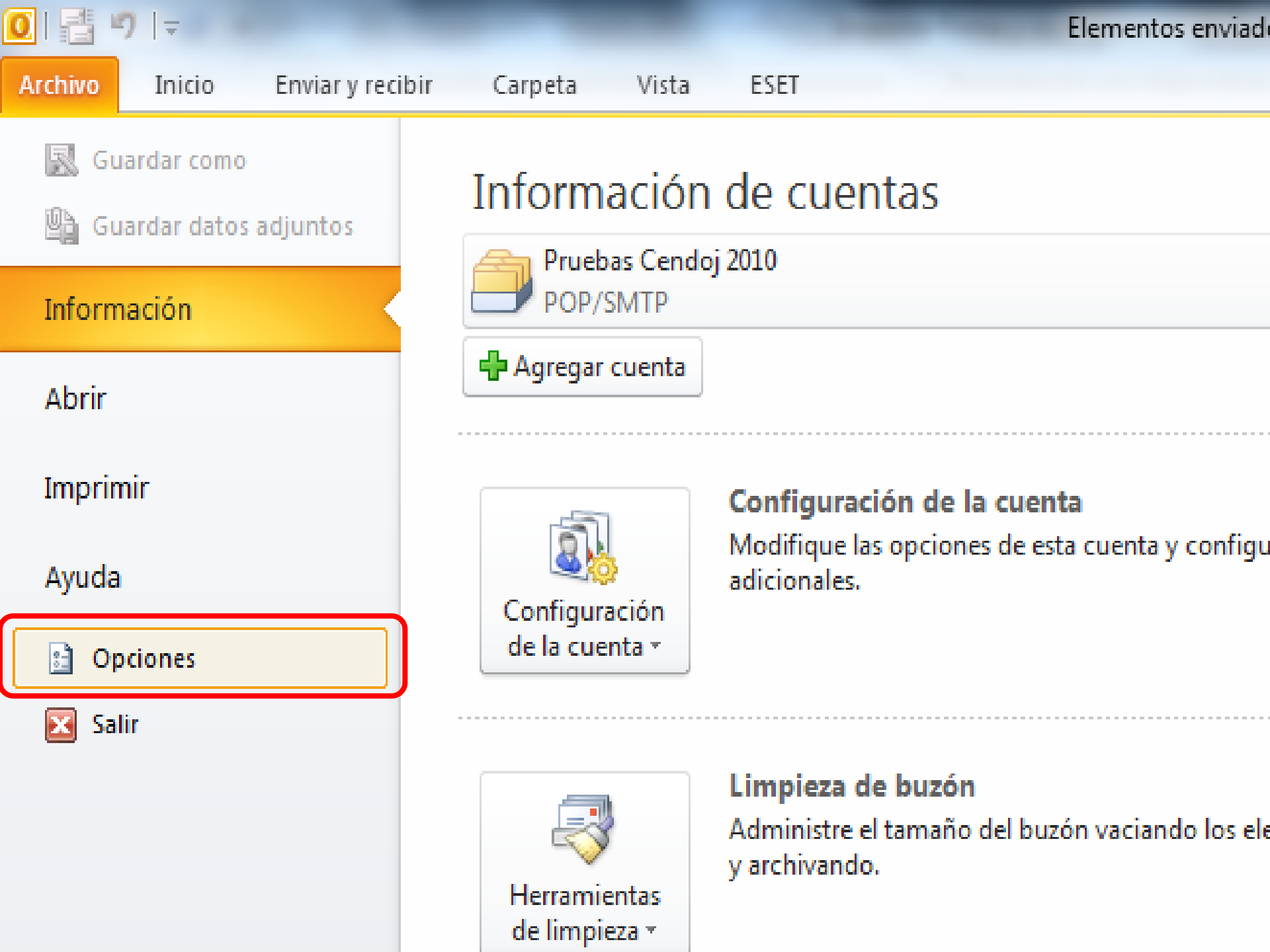

### Opciones de Outlook

| ociones de Outlook                     | ? ×                                                                                                    |
|----------------------------------------|----------------------------------------------------------------------------------------------------|
| General                                | Cambie la configuración para los mensaies que se creen y reciban.                                         |
| Correo                                 |                                                                                                    |
| Calendario                             | Redactar mensajes                                                                                         |
| Contactos                              | Cambie la configuración de edición para los mensajes.                                                     |
| Tareas                                 | Redactar mensajes en este formato: HTML                                                                   |
| Notas y Diario                         | ABC/ 🔲 Comprobar siampre la ortegrafía antes de enviar                                                    |
| Búsqueda                               | Onitir el texto del mensaje original al responder o reenviar                                              |
| Móvil                                  |                                                                                                    |
| Idioma                                 | Cree o modificar firmas para los mensajes.                                                                |
| Avanzado                               |                                                                                                    |
| Personalizar cinta de opciones         | Use diseños de fondo para cambiar fuentes, estilos, colores y fondos<br>predeterminados.                  |
| Barra de herramientas de acceso rápido | Paneles de Outlook                                                                                        |
| Complementos                           | Personalice cómo se marcan los elementos como leídos al usar el Panel de lectura.                         |
| Centro de confianza                    | Pane <u>i</u> de lectura                                                                                  |
|                                        | Llegada del mensaje                                                                                       |
|                                        | Cuando lleguen mensajes nuevos:                                                                           |
|                                        | Reproducir un sonido                                                                                      |
|                                        | Mostrar un icono de sobre en la barra de tareas                                                           |
|                                        | Mostrar una alerta de escritorio                                                                          |
|                                        | Habilitar la vista previa de los mensajes p <u>r</u> otegidos por derechos (puede afectar al rendimiento) |
|                                        | Limpieza de conversación                                                                                  |
|                                        | Los archivos limpiados irán a esta carpeta:                                                               |
| J [                                    | Aceptar Cancelar                                                                                          |

| Firmas y plantilla                                   | 8                                                         | X      |  |  |  |  |  |  |  |  |  |  |  |
|------------------------------------------------------|-----------------------------------------------------------|--------|--|--|--|--|--|--|--|--|--|--|--|
| Eirma de correo electrónico Diseño de fondo personal |                                                           |        |  |  |  |  |  |  |  |  |  |  |  |
| Seleccionar firma para editar                        | Elegir firma predeterminada                               |        |  |  |  |  |  |  |  |  |  |  |  |
| AVISO IMPORTANTE                                     | Cuent <u>a</u> de correo electrónico: Pruebas Cendoj 2010 | -      |  |  |  |  |  |  |  |  |  |  |  |
|                                                      | Mensajes nuevos: AVISO IMPORTANTE                         | -      |  |  |  |  |  |  |  |  |  |  |  |
| -                                                    | Respuestas o reen <u>v</u> íos: (Ninguna)                 | •      |  |  |  |  |  |  |  |  |  |  |  |
| Eliminar Nueva Guardar Cambiar nombre                |                                                           |        |  |  |  |  |  |  |  |  |  |  |  |
| Edita <u>r</u> firma                                 |                                                           |        |  |  |  |  |  |  |  |  |  |  |  |
| Calibri (Cuerpo) 💌 11 💌 N K S Automático             | 💽 🗐 🗐 🔚 🛛 🛐 Tarjeta de presentación 🛛 🛃 🧕                 |        |  |  |  |  |  |  |  |  |  |  |  |
|                                                      |                                                           | -      |  |  |  |  |  |  |  |  |  |  |  |
|                                                      |                                                           |        |  |  |  |  |  |  |  |  |  |  |  |
|                                                      |                                                           |        |  |  |  |  |  |  |  |  |  |  |  |
|                                                      |                                                           |        |  |  |  |  |  |  |  |  |  |  |  |
|                                                      |                                                           |        |  |  |  |  |  |  |  |  |  |  |  |
|                                                      |                                                           |        |  |  |  |  |  |  |  |  |  |  |  |
|                                                      |                                                           | T      |  |  |  |  |  |  |  |  |  |  |  |
|                                                      | Aceptar Car                                               | ncelar |  |  |  |  |  |  |  |  |  |  |  |

#### Opciones de Outlook

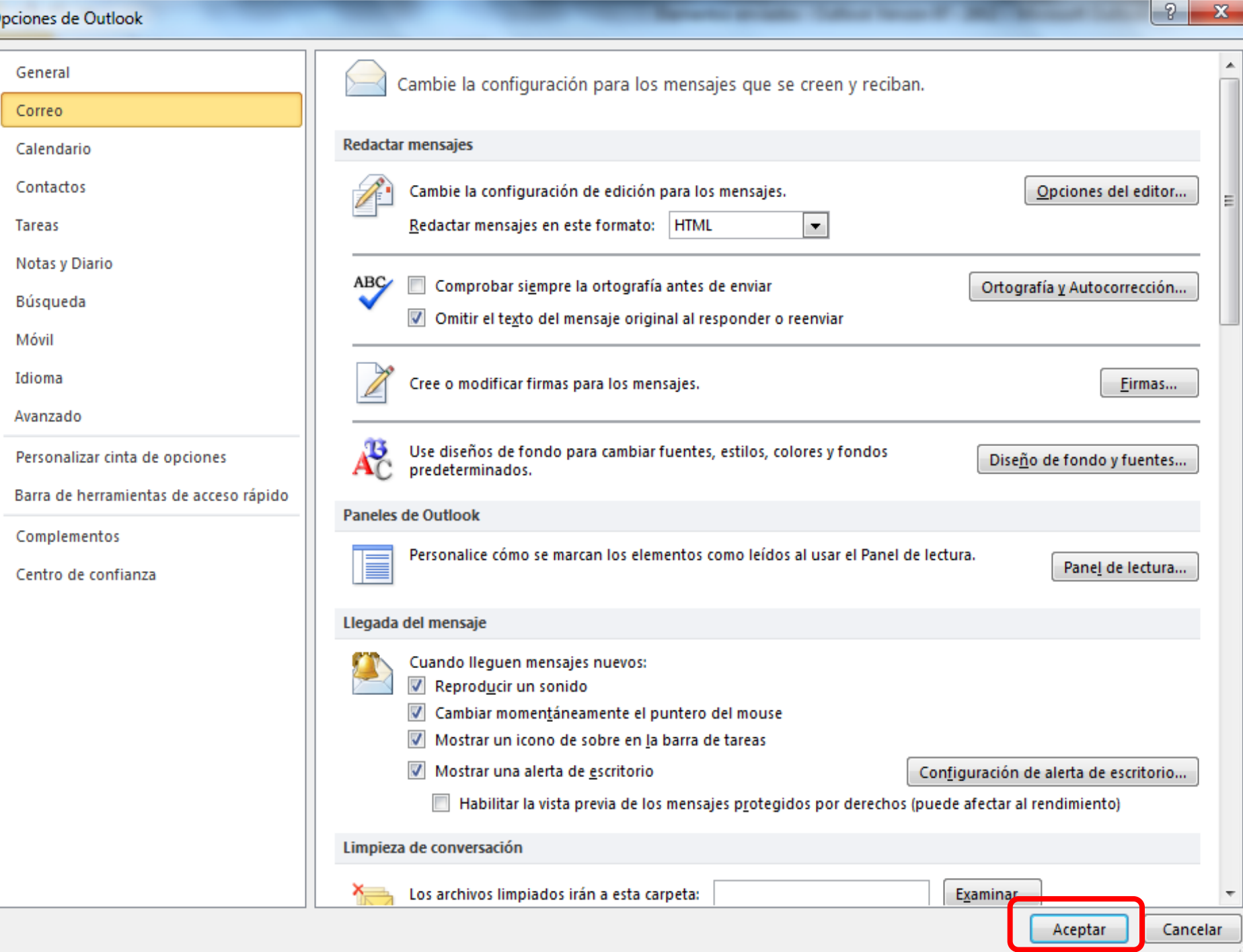

х

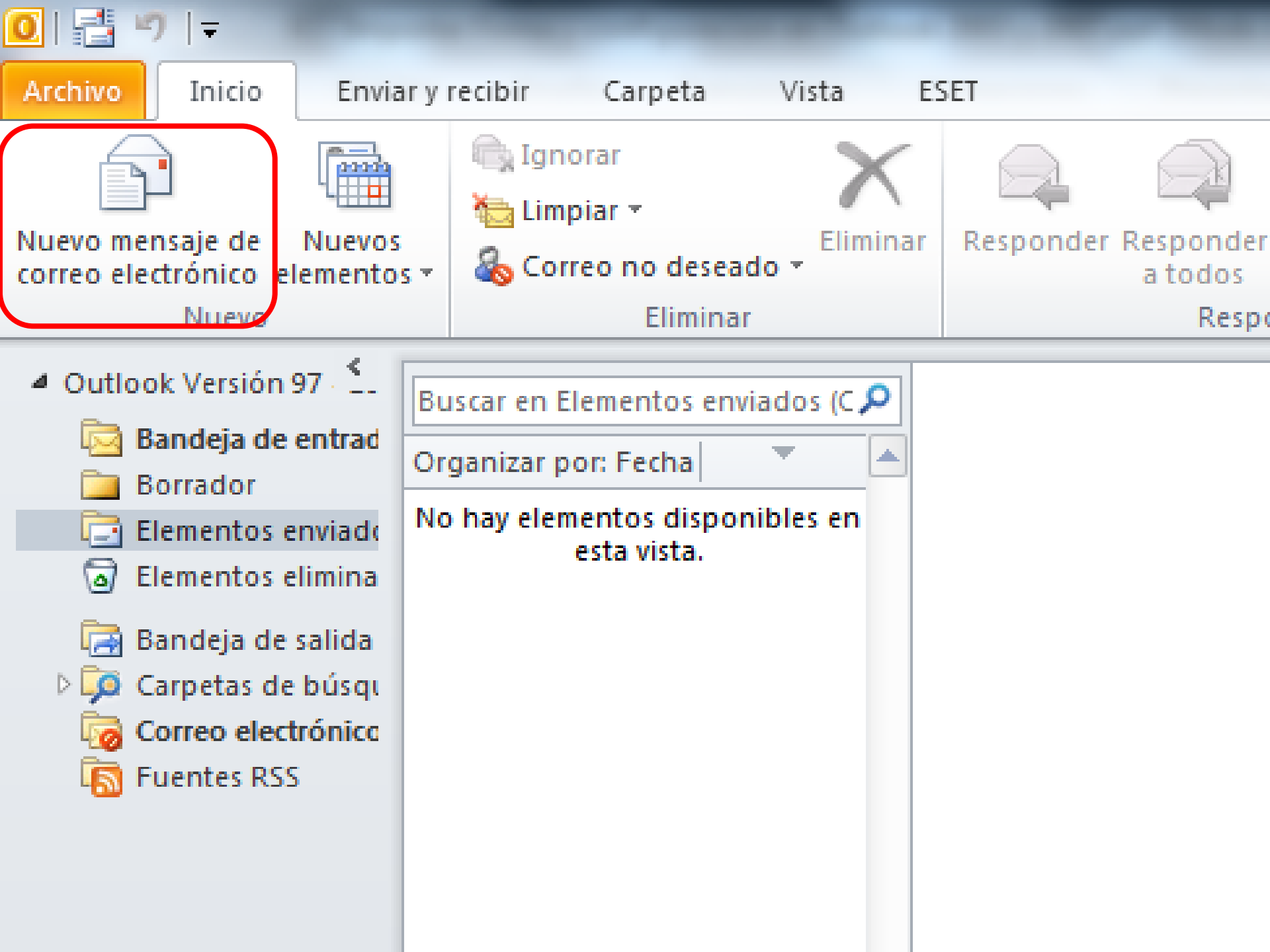

| 9 🔒                   | 904                                      | *  ∓                  |                  | Sin título - Mensaje (HTML) |              |                  |                   |                |                |               |                |            |         |                      |                             |       |                         |                       | ٥                          | x           |               |                            |                                              |                               |               |               |             |                                 |           |                   |                  |                |                 |        |         |               |   |   |
|-----------------------|------------------------------------------|-----------------------|------------------|-----------------------------|--------------|------------------|-------------------|----------------|----------------|---------------|----------------|------------|---------|----------------------|-----------------------------|-------|-------------------------|-----------------------|----------------------------|-------------|---------------|----------------------------|----------------------------------------------|-------------------------------|---------------|---------------|-------------|---------------------------------|-----------|-------------------|------------------|----------------|-----------------|--------|---------|---------------|---|---|
| Archivo               | Mensaje                                  | Ins                   | ertar            | Op                          | cione        | s                | For               | mato           | ) de te        | exto          | R              | levisar    |         |                      |                             |       |                         |                       |                            |             |               |                            |                                              |                               |               |               |             |                                 |           |                   |                  |                |                 |        |         | 6             | ۵ | 2 |
| Pegar<br>Por          | ✗ Cortar ☑ Copiar ✓ Copiar for tapapeles | mato<br>الآ           | N Å              | <u>s</u>                    | ▼ 11<br>abj  | •<br>• · · · · · | A<br>A -<br>D bás | A <sup>*</sup> |                |               |                |            | Libreta | a de<br>ones<br>Nomi | Comproba<br>nombres<br>bres | ar /  | U<br>Adjunta<br>archivo | ar Ad<br>o eler<br>In | djuntar<br>mento<br>ncluir | Firm        | na            | ♥ Se<br>¶ Im<br>↓ Im<br>Et | eguimien<br>nportano<br>nportano<br>tiquetas | nto 🔻<br>cia alta<br>cia baja | a<br>a<br>G   | Zoom<br>Zoom  |             |                                 |           |                   |                  |                |                 |        |         |               |   |   |
| Enviar                | Para<br>CC<br>Asunto:                    |                       |                  |                             |              |                  |                   |                |                |               |                |            |         |                      |                             |       |                         |                       |                            |             |               |                            |                                              |                               |               |               |             |                                 |           |                   |                  |                |                 |        |         |               |   |   |
| AVI<br>autor<br>sigui | SO IMPOF<br>náticament<br>ente direcci   | TAN<br>e se el<br>ón: | TE: Es<br>iminar | ita di<br>a de              | recc<br>nue: | ión (<br>stros   | de c              | :orre<br>vido  | o ele<br>ores, | ectró<br>apre | inice<br>eciad | 0<br>lo us | uario s | i tien               | ie alguni                   | a sol | licitud                 | d por                 | r favo                     | es<br>r con | de u<br>uunio | uso ú                      | nico y<br>e a la si                          | exclu                         | usiv<br>nte l | o de<br>línea | env<br>tele | o de notificaciones,<br>fónica: | todo<br>o | ) mens<br>) enví( | saje q<br>enos r | ue se<br>un co | recib<br>rreo o | a no ; | será le | ído y<br>a la |   |   |